Руководство пользователя

# IMI

### Автомобильный регистратор JIMI JC100

#### Примечание

1. Используйте блок питания идущий в комплекте с устройством.

2. В целях безопасности не пользуйтесь устройством во время управления транспортным средством.

3. Не разбирайте устройство. В случае возникновения неисправности, пожалуйста, свяжитесь с местным продавцом.

4. Не используйте для нажатия на кнопки острые предметы, такие как иголки или ручки;

5. Не используйте для чистки устройства такие средства как спирт, растворитель, бензин.

6. Не храните устройство при экстремально высоких или низких температурах (рабочая температура: -30°C~+65°C).

## 1. ЈС100 Внешний вид

Комплектность

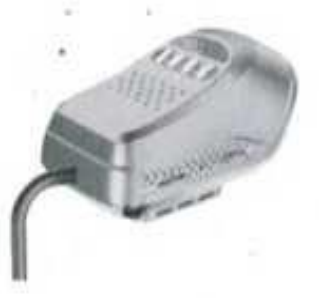

JC100

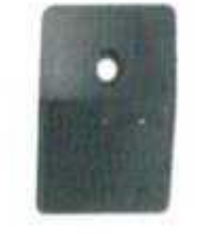

Кронштейн

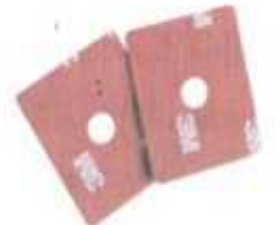

Наклейка 3М – 2 шт

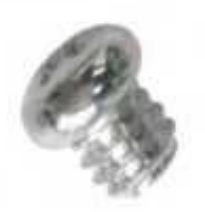

Болт

2. Обзор

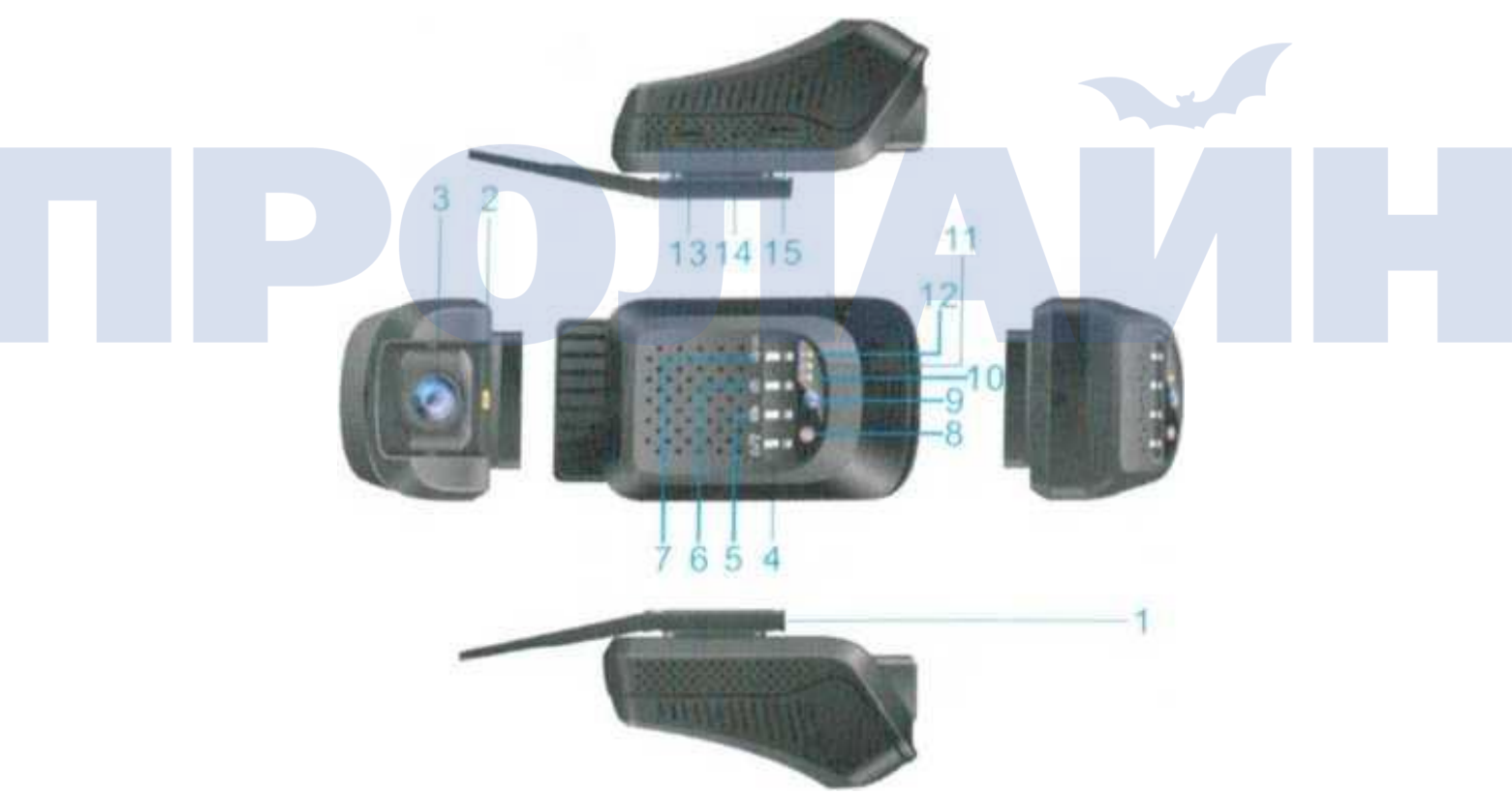

Кронштейн
 Питание/Запись
 SOS/Динамик
 LED «Питание»
 Карта TF

2. LED «Тревога» 5.Стопкадр видео 8. ИК-лампа 11. LED GPS 14. Перезагрузка 3.Фронтальная камера 6. Запись изображения 9. Inward camera 12. GSM LED 15. SIM-карта

## 3. Кнопки

1. Питание

Долгое нажатие включает/выключает устройство или перезагружает его. Короткое нажатие включает/выключает запись звука.

2. Запись

Короткое нажатие означает, что произошло ДТП и видеозапись будет сохранена по пути DVRMEDIA\CarRecorder\EVENT.

В отличие от файлов, записанных при аварии, название видеофайлов, сделанных вручную, начинается с префикса "KEY\_".

3. Снимок

Кратковременное нажатие на кнопку приводит к мгновенному получению фотографии фронтальной камерой. Фотографии будут сохраняться по пути DVRMEDIA\CarRecorder\\PHOT (100Мб) и будут перезаписаны, когда папка заполнится.

#### 4. SOS/Динамик

Кратковременное нажатие включает/выключает тревожный сигнал. Нажмите и удерживайте кнопку 3 секунды для включения тревоги SOS.

| Категория           | Деталь                  | Характеристика                     | Примечание                               |
|---------------------|-------------------------|------------------------------------|------------------------------------------|
| Аппаратная<br>часть | ЦП                      | ARM Cortex A7 Quad-<br>Core 1,3ГГц | MT6580                                   |
|                     | ос                      | Android 5.1                        | Android 5.1                              |
|                     | Flash                   | eMMC Flash 8Гб                     |                                          |
|                     | ОЗУ                     | DDR3L1Гб                           | Частота 533МГц                           |
|                     | Диапазон                | GSM и WCDMA                        | GSM 1800/1900 WCDMA<br>1900/2100         |
|                     | DVR                     | Full HD 1080P/720P                 | 30к/с,кодек Н.264,<br>Циклическая запись |
| Функции             | Wi-Fi                   | 802.11 b/g/n                       | Частота 2,4 ГГц                          |
| -                   | Удаленный<br>мониторинг | Приложение                         | Приложение: CarMatrix                    |

## 4. Функции

|         | Живой<br>просмотр     | Видео из машины<br>/перед машиной | Р2Р живой просмотр                                        |
|---------|-----------------------|-----------------------------------|-----------------------------------------------------------|
|         | Отслеживание<br>GPS   | Платформа и<br>приложение         | PC Platform: <u>www.car-</u><br>matrix.com APP: CarMatrix |
|         |                       | Передняя камера                   | Full HD 1080P,<br>регулируемый угол обзора<br>140°        |
|         | Camera                | Задняя камера                     | 640*480, угол обзора 90°,<br>ч/б-цветное ночное видение   |
|         | G-Датчик              | Поддержка                         | BMA223/BMA250                                             |
|         | Микрофон и<br>динамик | Поддержка                         | встроенный, динамик 2030,<br>микрофон D4.0*1.5            |
|         | TF карта              | Макс. 32Гб                        |                                                           |
| Питание | Напряжение            | ПТ 12-33В                         |                                                           |
| Dooyon  | Размер                | 75х55х45 мм                       |                                                           |
| газмер  | Bec                   | 135 г                             |                                                           |

## 5. Работа с устройством

1. Включение/выключение питания

1) подключите блок питания проводами В+ и GND к бортовой сети транспортного средства. Провод АСС подключается к сигналу зажигания транспортного средства. В таком случае при включении зажигания устройство автоматически включится.

2) Если устройство выключено, его можно включить долгим нажатием (3 секунды) кнопки включить/выключить.

#### 2. Индикаторы

- 2.1 Питание: красный
- инициализация: непрерывно горящий красный
- АСС ВКЛ: непрерывно горящий красный
- АСС ВЫКЛ: медленно мигающий красный

2.2 GPS: Желтый

— ACC ВКЛ: GPS индикатор мигает (нет позиционирования); GPS индикатор постоянно включен, если GPS получает координаты.

— АСС ВЫКЛ: GPS индикатор ВЫКЛ

2.3 GSM: Синий

— АСС ВКЛ: GSM индикатор постоянно включен, если устройство находится в режиме поиска пути.

Если SIM-карта не установлена или установленная SIM-карта не может найти сеть, индикатор будет мигать.

— АСС ВЫКЛ: индикатор ВЫКЛ

2.4 Тревожный индикатор: Синий

— Зажигание: ВЫКЛ

 Транспортное средство выключено и находится в режиме детекции вибраций: индикатор мигает каждые 10 секунд. Индикатор быстро мигает в случае, если сработала сигнализация.

3. Установка SD-карты и SIM карты

Проверяйте правильность установки SD и SIM карты.

Для того, чтобы извлечь карту, аккуратно нажмите на нее и вытащите из гнезда.

## 6. Видеорегистратор

#### 1) Видеозапись при сигнале АСС ВКЛ

Устройство автоматически включается и ведет видеозапись.

#### АСС ВЫКЛ

Устройство отключено, видеозапись не ведется. Устройство в режиме ожидания.

#### 2) Запоминающее устройство

Видеозапись будет сохраняться на TF карту каждые 3 минуты. Когда SD-карта заполнится, предыдущие записи будут удалены. В нормальном состоянии записи сохраняются в папке DVRMEDIA\CarRecorder\GENERAL.

Если устройство детектирует сильную вибрацию (например, аварию), будет производится запись в течение 15 секунд.

Записи будут сохраняться в папку DVRMEDIA\CarRecorder\\EVENT. Доступный объем в папке EVENT равен 1Гб. Записи в папке EVENT циклически перезаписываются.

В случае, если в устройстве нет установленной SD-карты или SD-карта полна, видеозапись не производится. В таком случае устройство будет подавать звуковой сигнал раз в пять минут.

#### 3) Другие действия

Во время работы устройства доступны такие дополнительные действия, как запись снимка и запись видео.

## 7. Сигнализация при детекции вибрации

#### АСС ВЫКЛ

Устройство переключается в режим детекции движения через 5 минут после остановки двигателя транспортного средства. В данном режиме при детекции вибрации транспортного средства устройство выполняет следующие действия:

а) если двигатель транспортного средства не был включен в течение 15 секунд после вибрации, будет включена тревога на 10 секунд. В такой ситуации индикатор тревоги будет быстро мигать и будет отправлено оповещение в приложение.
b) если в течение 15 секунд после детекции вибрации будет включен двигатель транспортного средства, звуковая сигнализация не будет включаться.

После того, как сигнализация сработает, устройство снова перейдет в режим сигнализации при детекции вибрации спустя минуту после прекращения звукового сигнала. В случае, если будет повторная детекция вибрации (в течение минуты) индикатор будет мигать, но звуковая сигнализация не будет включаться.

### 8. SOS-оповещение

В экстренной ситуации нажмите кнопку SOS и удерживайте ее в течение 3 секунд для включения SOS-оповещения. Устройство начнет звонить трижды на каждый предварительно настроенный SOS-номер, пока на вызов не будет получен ответ. При срабатывании SOS-оповещения будет также отправлено на вебплатформу.

## 9. Точка доступа WIFI

#### АСС ВКЛ

По умолчанию точка доступа включена. Название точки доступа – это IMEI номер SIM карты, пароль – это последние восемь цифр IMEI номера.

### АСС ВЫКЛ

Точка доступа отключена.

## 10. Мониторинг

Откройте ссылку: <u>www.car-matrix.com</u> и введите название учетной записи и пароль для входа. В панели управления сервиса доступна следующая информация: заблокированные устройства, IMEI и другая связанная с устройством информация.

Откройте ссылку: www.car-matrix.com и отсканируйте QR-код для загрузки приложения CarMatrix APR Приложение CarMatrix поможет вам просматривать информацию про устройство – IMEI, информацию про транспортное средство, когда угодно и откуда угодно (наблюдение за местоположением устройства, журнал маршрутов, «электронный забор», видеозаписей. получение фотоснимков дистанционное И синхронизация медиафайлов, push-уведомлений).

# Руководство пользователя приложения

Приложение поддерживает такие функции как: наблюдение за местоположением устройства, журнал маршрутов, «электронный забор», дистанционное получение фотоснимков и видеозаписей, синхронизация медиафайлов, push-уведомления. Приложение CarMatrix поможет вам контролировать ваше транспортное средство где угодно и когда угодно.

1. Учетная запись и добавление устройства

После завершения установки приложения нажмите на ссылку приложения CarMatrix для перехода к странице входа в учетную запись.

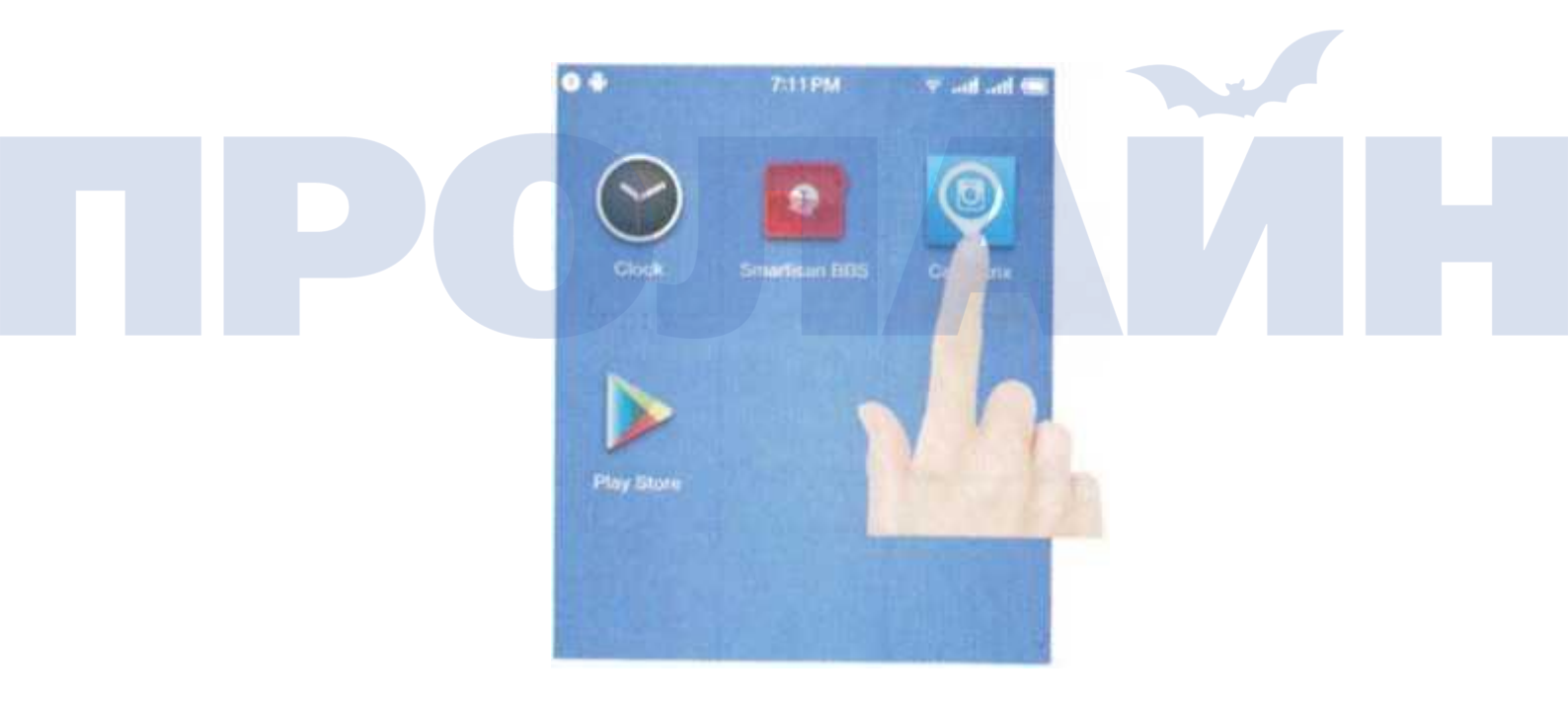

Новым пользователям необходимо создать учетную запись. Для этого введите адрес электронной почты, куда будет отправлен верификационный код. Введите код в поле ниже и нажмите «Next» далее для установки пароля. После установки пароля регистрация учетной записи завершена.

| 4:23PM 🔘 🖓 🕍 🔘                                | 0 4:23                                         | PM O Sid ad OD              |  |
|-----------------------------------------------|------------------------------------------------|-----------------------------|--|
|                                               | Back Reg                                       | ister                       |  |
|                                               | Email                                          |                             |  |
|                                               | Verify code                                    | O Acquire vertigy code      |  |
| R Please enter the email account              | N                                              | wt                          |  |
| Enter password                                | Access for the second                          |                             |  |
| Sign in                                       |                                                |                             |  |
| Forget password Register                      |                                                | 10 Sec. 12                  |  |
|                                               |                                                |                             |  |
| PO                                            |                                                |                             |  |
| O L 4:32PM O Still will OR<br>Back Add device |                                                | •                           |  |
| [ <del>]</del>                                | Для добавлени<br>устройства<br>отсканируйте QF | я нового<br>JC100<br>R-код. |  |
| Scan the body bar code / QR code to add       |                                                |                             |  |
| Start adding                                  |                                                |                             |  |
|                                               |                                                |                             |  |

Главная страница приложения.

После входа в учетную запись вы попадаете на домашнюю страницу приложения.

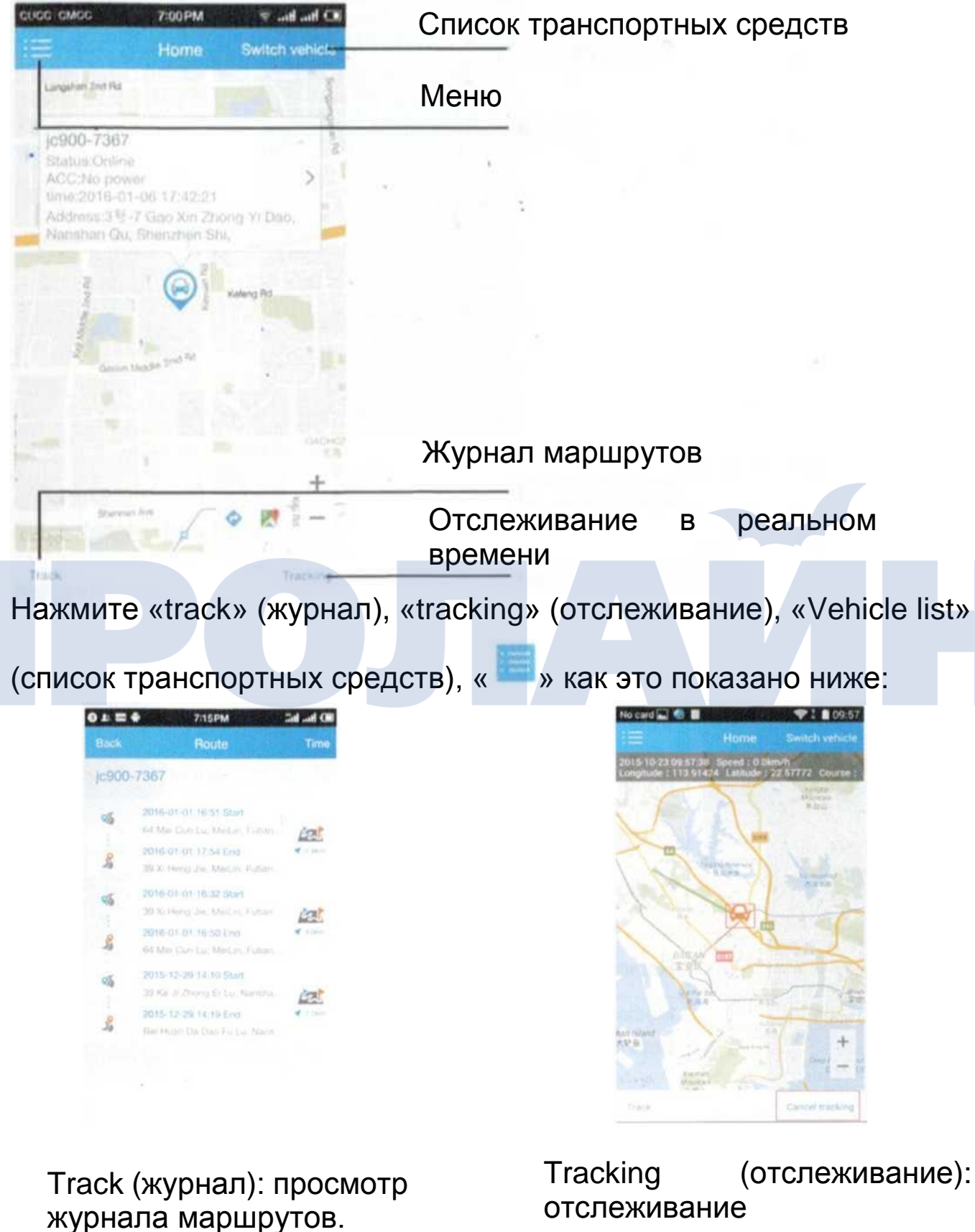

местоположения и скорости в реальном времени.

| isek:           | Vehicle list                    | Add          |
|-----------------|---------------------------------|--------------|
|                 | <ul> <li>Qestrois(1)</li> </ul> | · Official2) |
| Dotine          | 367                             | 4            |
| B iceaar        |                                 |              |
| jç900<br>Ottive |                                 |              |
|                 |                                 |              |
|                 |                                 |              |
|                 |                                 |              |
|                 |                                 |              |

Vehiclelist(списоктранспортныхсредств):просмотртранспортныхсредств,привязанныхкучетной записи.

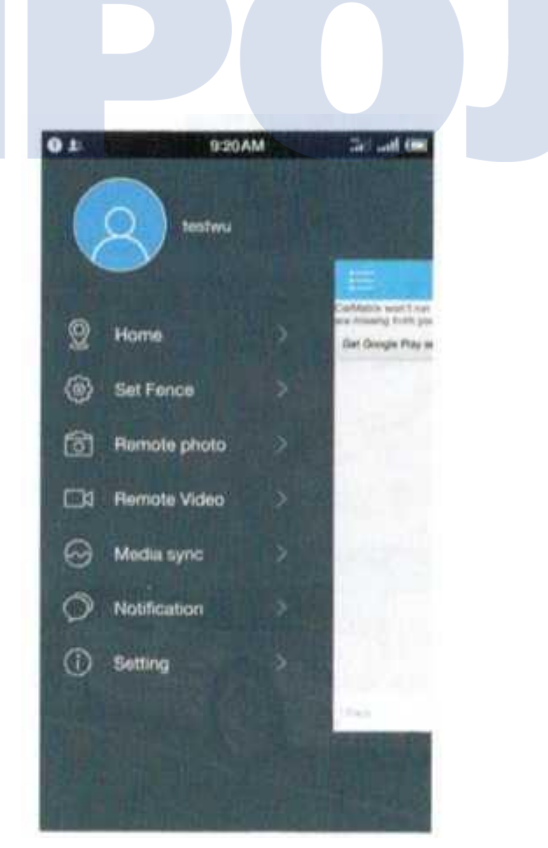

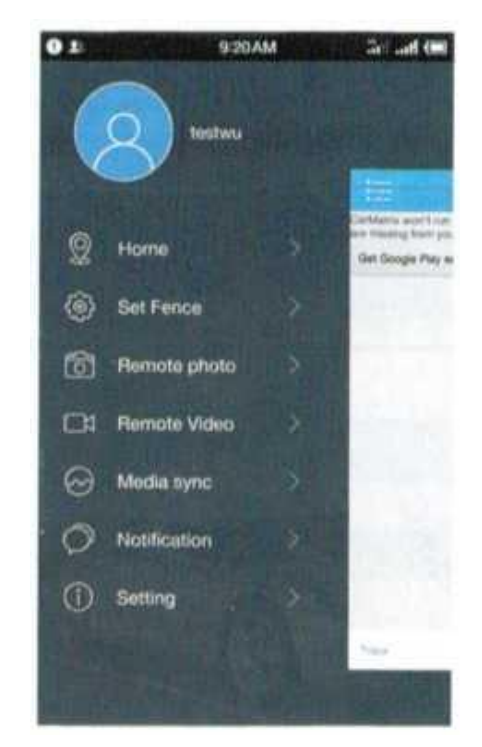

Menu (меню)

| Функция                                          | Значение                                                                                                    |  |  |
|--------------------------------------------------|----------------------------------------------------------------------------------------------------|--|--|
| Home (Главная<br>страница)                       | Управление<br>транспортным средством,<br>путь                                                                |  |  |
| Set Fence<br>(Электронный<br>забор)              | Электронный забор<br>вкл/выкл                                                                                |  |  |
| Remote photo<br>(Удаленное<br>получение<br>фото) | Команда для удаленного<br>получения фотоснимка,<br>который сразу же будет<br>отправлен в приложение.         |  |  |
| Remote video<br>(Удаленная<br>запись видео)      | Команда для удаленной<br>записи видео,<br>изображение в режиме<br>реального времени<br>доступно в приложении |  |  |
| Media sync<br>(Синхронизация<br>медиафайлов)     | Проверка содержимого<br>оповещения о тревоге                                                                 |  |  |
| Setting<br>(Настройки)                           | Удаление кэша, помощь,<br>о программе                                                                        |  |  |

Нажмите «Set-fence» (электронный забор) на экране меню, как это показано ниже.

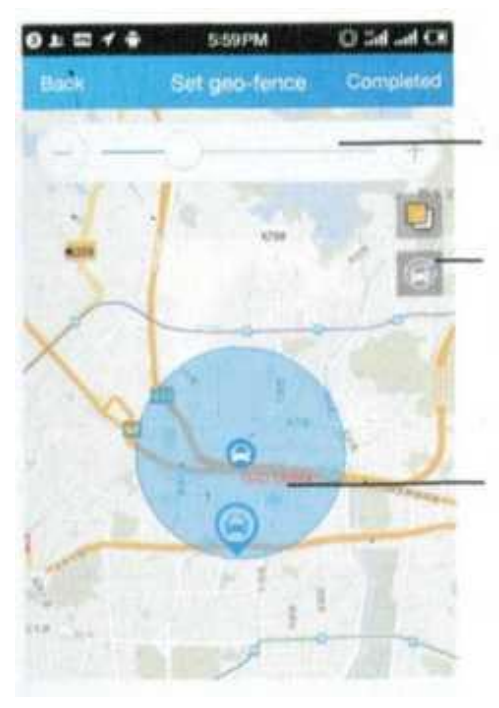

Изменение размера электронного забора

Переключение между расположением электронного забора и текущего положения транспортного средства

Электронный забор

Нажмите «Remote Photo» (удаленное получение фотографии) на экране меню, как это показано ниже.

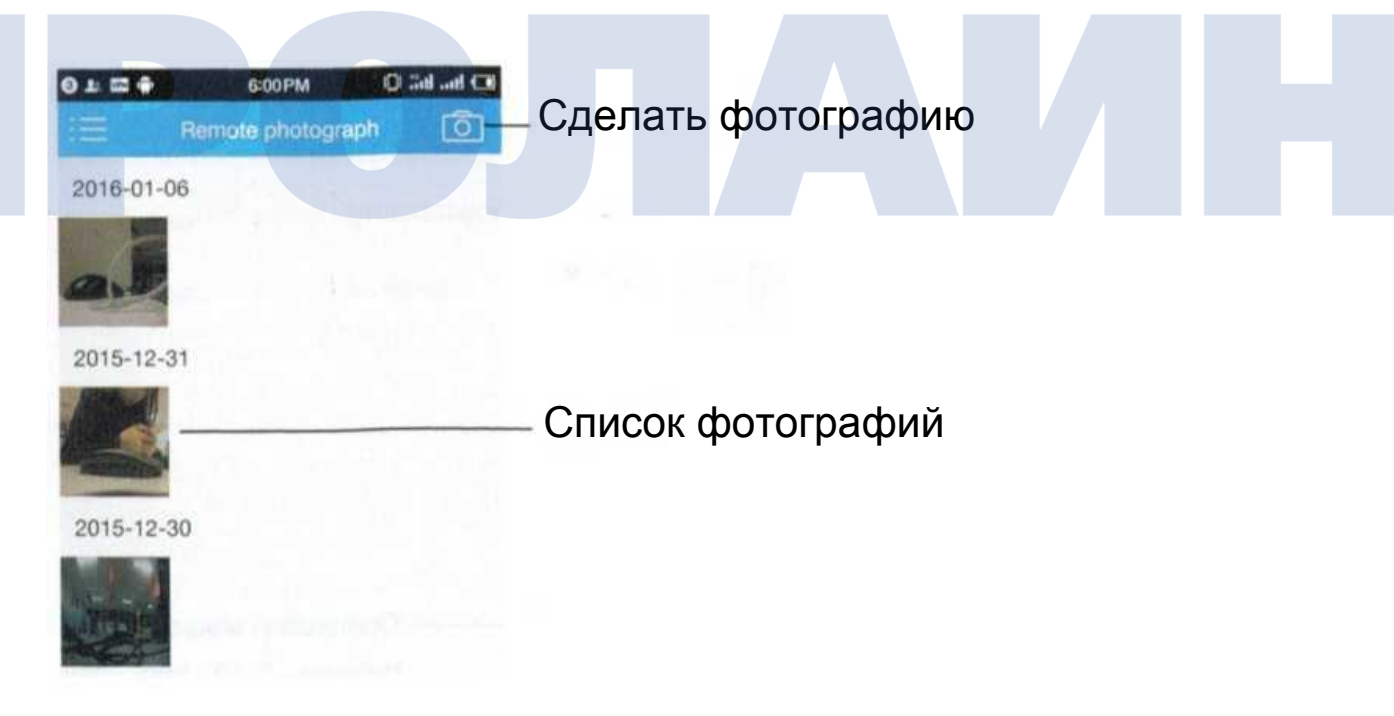

Нажмите «Remote Video» (удаленная съемка видео) на экране меню, как это показано ниже.

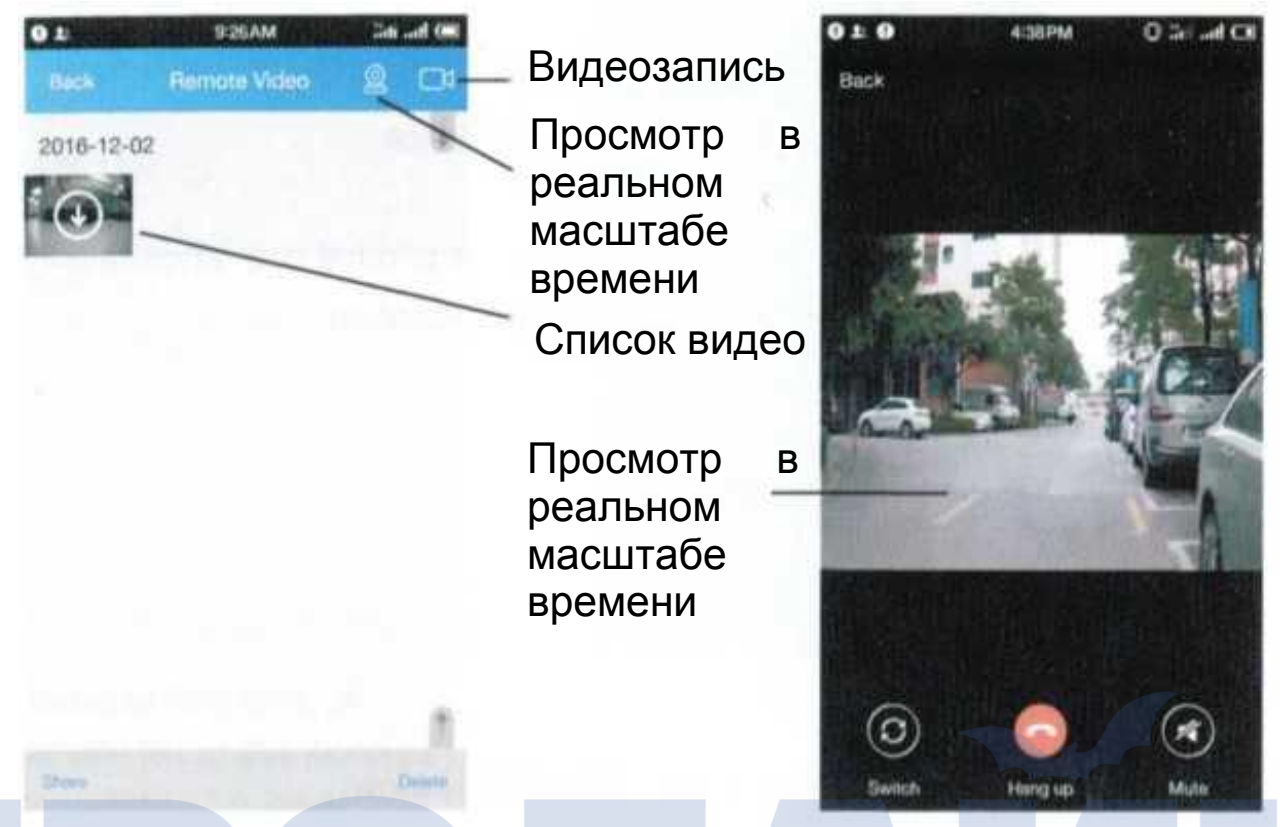

Для просмотра видео в реальном масштабе необходимо подключение к сети 3G или WiFi. Если скорость сети не соответствует этому требованию, изображение может быть прерывистым или с задержкой.

| 0124     | 6:01 PM    | Q Sal and CH |        |                            |                             |
|----------|------------|--------------|--------|----------------------------|-----------------------------|
| <b>#</b> | Media sync |              |        |                            |                             |
| Photo    |            | -            | 0      |                            |                             |
| Video    |            | /            | >Списо | к фаилов                   |                             |
|          |            |              |        |                            |                             |
|          |            |              |        |                            |                             |
|          |            |              |        | Состояние                  | подключения                 |
|          |            | 1            |        | между устро<br>мобильным т | йством JC100 и<br>селефоном |
|          |            |              |        |                            | ·                           |

Нажмите «Notification» (уведомления) на экране меню, как это показано ниже.

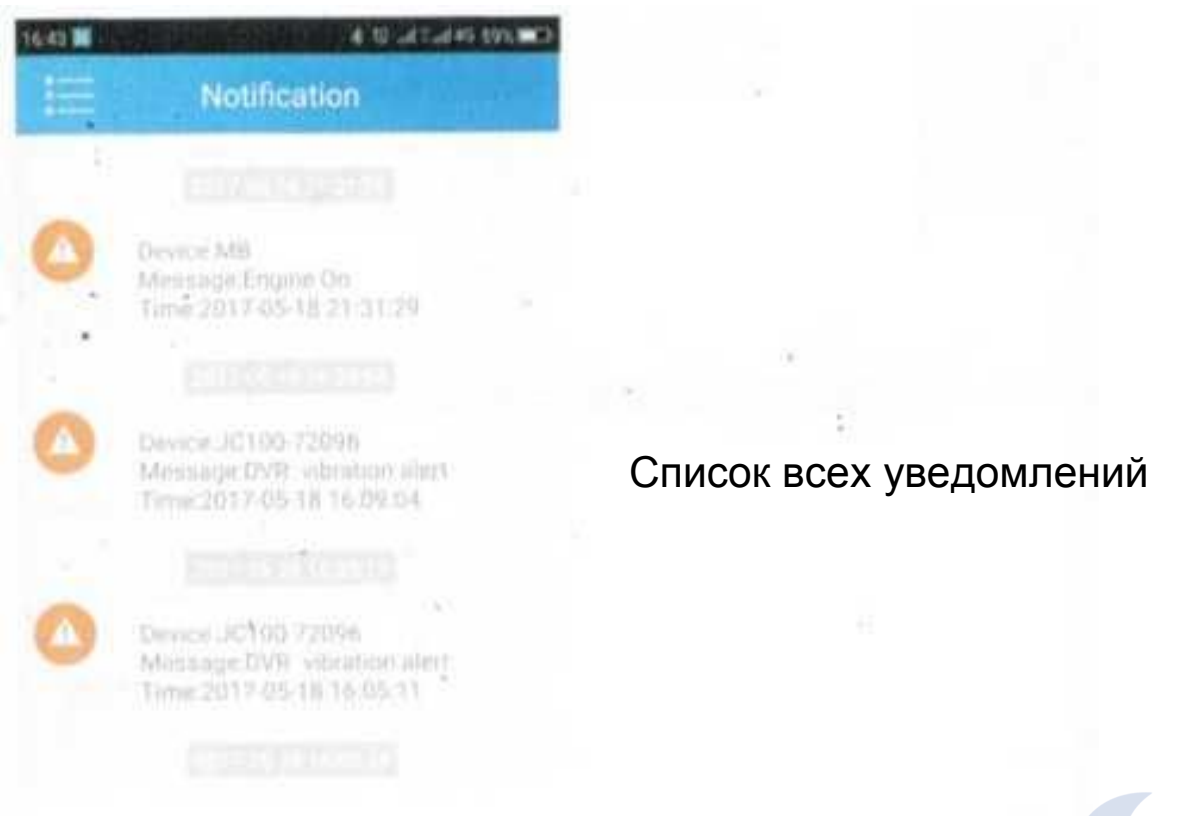

Нажмите «Settings» (настройки) на экране меню, как это показано ниже.

| Alert setting |       |            |       |  |
|---------------|-------|------------|-------|--|
| Clear cache   | 186MB |            |       |  |
| Help          | 2     | — Помощь   |       |  |
| About         | _     | — Про прог | рамму |  |

Настройки сигналов тревоги/настройки/другие сигналы тревоги

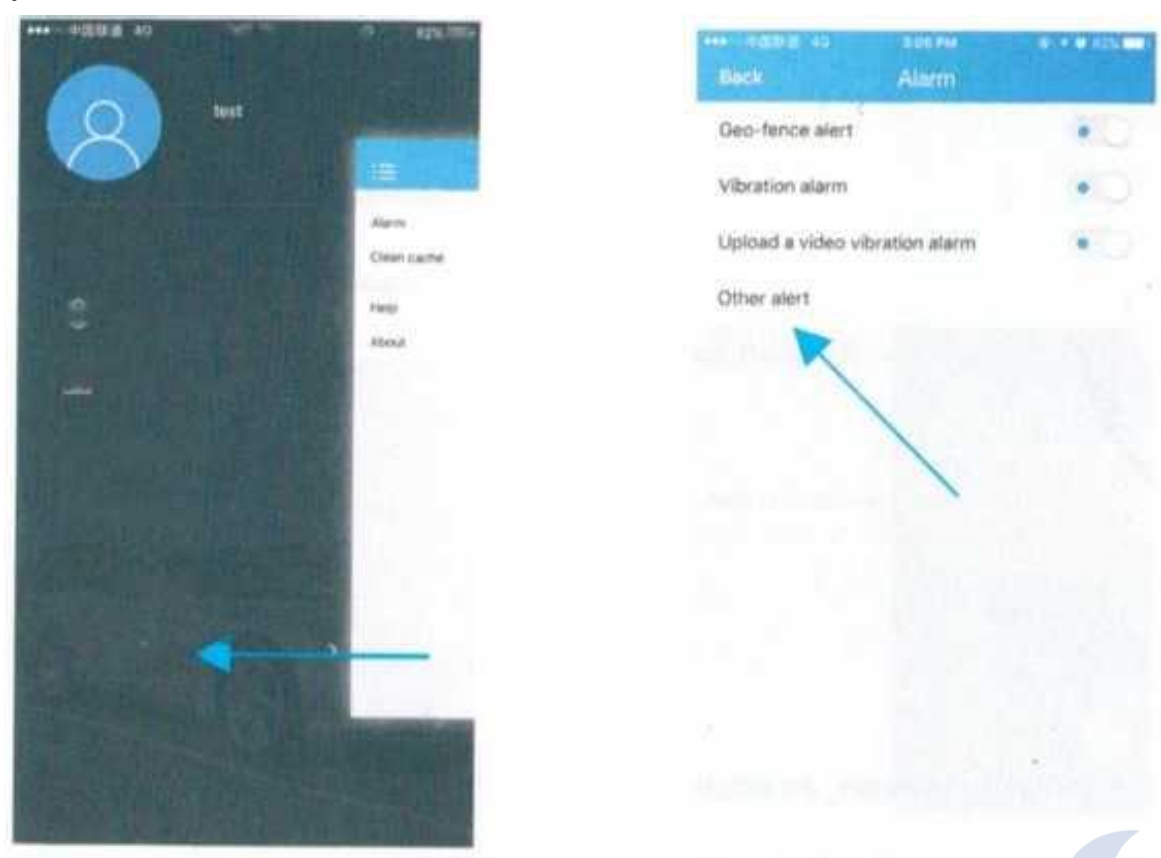

Настройте параметры сигналов тревоги так, как это показано ниже.

| NIT 12<br>F             | Dommanid        |                     |
|-------------------------|-----------------|---------------------|
| 3516090                 | 80090304        |                     |
|                         |                 |                     |
| ten es liste            | Planets (China) | Anthen an equipper- |
|                         |                 |                     |
| 10 million (10 million) | The last days   | lines and           |
| 1071                    |                 |                     |
|                         |                 |                     |
| 100 (Sam-               | 10.0            |                     |
|                         |                 |                     |
|                         |                 |                     |
|                         |                 |                     |
|                         |                 |                     |

#### Приложение: список команд

| Начало<br>команды | По<br>умолчанию | Формат команды                                                                                       | Пример                                                                                                    |  |
|-------------------|-----------------|----------------------------------------------------------------------------------------------------|----------------------------------------------------------------------------------------------------|--|
| SERVER            | Нет             | SERVER#666666<br>#1#<доменное<br>имя># <порт><br>или<br>SERVER#6666666<br>#0# <ip>#&lt;порт&gt;</ip> | пример:<br>server#6666666#1#gpsdev.<br>car-matrix. com#21100 или<br>server#666666#0<br>#211.154.135.113#21100                      |  |
| IMAGE             | Нет             | IMAGE#666666<br>#1#домен<br>или<br>IMAGE#666666<br>#0#IP                                             | Не поддерживается<br>настройка порта<br>пример: image#6666666 #1<br>#www. car-matrix.com или<br>image#666666<br>#0#211.154.135.113 |  |
| VERSION           | Нет             | VERSION#666666                                                                                       |                                                                                                    |  |
| PARAM             | Нет             | PARAM#666666                                                                                         | Ответ: IMEI, GPS upload<br>interval, time zone                                                                                     |  |
| STATUS            | Нет             | STATUS#666666                                                                                        | Ответ: GPS сигнал, GSM<br>сигнал, состояние АСС                                                                                    |  |
| HBT               | 3               | HBT #666666#[T1]                                                                                     | пример: НВТ#66666#5<br>значит 5 минут                                                                                              |  |
| TIMER             | 2,10            | TIMER#666666<br>#2#[T1]                                                                              | Значение Т1 в секундах                                                                                                    |  |
| PASSWORD          | 666666          | PASSWORD<br>#6666666# <b></b>                                                                        | пример:<br>пароль#6666666#123456                                                                                                   |  |
| RECOVER           | 999999          | RECOVER<br>#999999                                                                                   | Пароль по умолчанию<br>666666                                                                                                    |  |
| RESTORE           | Нет             | RESTORE<br>#666666                                                                                   |                                                                                                    |  |
| REBOOT            | Нет             | REBOOT#666666                                                                                        |                                                                                                    |  |
| SHUTDOWN          | Нет             | SHUTDOWN<br>#666666                                                                                  |                                                                                                    |  |
| VIBRATOR          | 4               | VIBRATOR<br>#6666666#[0~255]                                                                         |                                                                                                    |  |

| CRASH | 176 | CRASH<br>#6666666#[0~255]                                                                                                    | Предполагается значение<br>больше 110                                                                                                    |
|-------|-----|----------------------------------------------------------------------------------------------------|----------------------------------------------------------------------------------------------------|
| APN   | Нет | APN#666666<br>#<имя># <apn><br/>#<mcc><br/>#<mnc>#<tun><br/>#<npokcu>#<tup><br/>#<tup><br/>#<cepbep><br/>#<tup><br/>#<cepbep><br/>#<tup><br/>#<mmssipokcu><br/>#<mmssipokcu><br/>#<urboxu><br/>#<urboxu><br/>#<urboxu></urboxu></urboxu></urboxu></mmssipokcu></mmssipokcu></tup></cepbep></tup></cepbep></tup></tup></npokcu></tun></mnc></mcc></apn> | Мы уже подготовили<br>большинство настроек<br>APN. Если устройство не<br>работает, настройки можно<br>выполнить вручную.<br>1. Если APN отсутствует, то<br>оставьте настройки по<br>умолчанию.<br>2. Значения mcc + mnc: mcc<br>3 цифры;<br>mnc 2 цифры, если mnc<br>меньше 2 цифр, добавьте 0<br>перед числом.<br>3. Если последнее поле<br>не заполнено, вам<br>необходимо заполнить его.<br>4. Если некоторые поля<br>не заполнены, оставьте их<br>пустыми. *<br>Например:<br>арп#6666666#unim2m.gzm2<br>mapn#unim2m.gzm2mapn#4<br>60 #06<br>eg2: apn#666666# #unim2m. |